### URMA University Records Management Application Updated October 2015

# USING URMA

### Section X: Moving to Storage

| Adding In-Office and On-Site Physical Storage Locations page 3                                     |
|----------------------------------------------------------------------------------------------------|
| URMO Approval of Physical Storage Locations page 4                                                 |
| Request a Pickup – Moving Records to a Records Management-Office<br>Approved Storage Vendor page 6 |
| Transfer – Moving Records In-Office, On-Site or<br>to Non-Approved Off-Site Storage                |

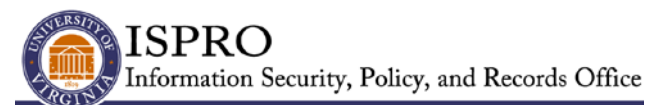

records@virginia.edu www.virginia.edu/recordsmanagement

### **MOVING TO STORAGE**

Departments need to "store" both ELECTRONIC records, as well as PHYSICAL records. The University has contracts for vendor-provided off-site storage, used for both PHYSICAL records and ELECTRONIC records on removable media.

UVa's <u>Institutional Physical Records Storage Standards</u> defines three types of storage locations:

**In-Office Storage:** An office location in a University building where an employee has an active working area/desk that is used at minimum weekly.

**On-Site Storage:** A location within a University building where the department has active work areas and staff in the same location, but not in the same room. This may include closets, basements, file rooms or conference spaces. URMO will review on-site storage upon request.

**Off-Site Storage:** An off-Grounds warehouse or vendor-provided storage service that has been reviewed and approved by the University Records Management Office and meets all requirements of the standards. For a complete list of approved storage vendors please visit the <u>Records Management website</u>.

Once your boxes have been entered as records into URMA and you have printed labels for your storage boxes, the next step is to move the records to storage. Storage locations are not limited by ORG CODE so they can be viewed and/or used by all URMA users. Off-site storage vendor storage services managed by the Records Management Office are available in URMA for you to select when requesting a pickup for the storage of your records. If your **Storage Location** is not one of the University-managed storage vendors and is not in URMA, you will need to add it.

#### Adding IN-OFFICE and ON-SITE Physical Storage Locations

Before adding In-Office or On-Site Storage in URMA, or an off-site storage vendor not managed by the Records Management Office, search to ensure that the storage location has not already been entered. Please note that there may be storage locations for other departments in the same building, but they are in different rooms – do not use another department's storage location unless you actually share the same space with that department for records storage.

Select the **STORAGE LOCATIONS** item tab type:

| 👘 👘 Home 💣 Preferences 🎼 Labels 🔋 Reports 差 Requests 🔑 Admin 💟 Dashboard 🔞 Help 🗮 Print                                                                                                    |
|----------------------------------------------------------------------------------------------------|
| URMA                                                                                                    |
| Research Sponsors Attachments Host                                                                                                    |
| Facility Name     URMO Approval Status     Organization Code     Organization Name     Contact Name     City                                                                                               |
| Search Clear (Rollover for Current Search)                                                                                                    |
| Activity Search and View Create and Update Cart                                                                                                    |
| Page 1   Jump to Page: Go S The search found 0 Storage Locations Storage Location Quick Description URMO Approval Status Organization Code Organization Name Contact Name Contact Email Address City State |

Click the down arrow on the CREATE and UPDATE action button

**Create and Update** and select CREATE. The screen below will be displayed. Be sure to fill in the information as completely as possible. (Ignore the INFOLINX System Fields at the bottom of the screen.)

| 🚔 Home 🔊 Preferences 🔢 Labels 😭 Reports 🛃 Requests 🖉 Admin 🖼 Dashboard 🎯 Help | 🗮 Print                                                 |
|-------------------------------------------------------------------------------|---------------------------------------------------------|
| UKMA<br>Powerdy<br>infolinx                                                   |                                                         |
| Create a new Storage Location                                                 | Save & New Save & View Save & Close Set Defaults Cancel |
| *Facility Name:                                                               |                                                         |
| Storage Unit/Room Number:                                                     |                                                         |
| URMO Approval Status:                                                         |                                                         |
| *Organization: 22011 - IT-Info. Sec'ty. Pol., & Recds 🔹                       |                                                         |
| *Contact Name:                                                                |                                                         |
| Contact UVa Computing ID:                                                     |                                                         |
| *Contact Email Address:                                                       |                                                         |
| *Contact Phone:                                                               |                                                         |
| *Street Address:                                                              |                                                         |
|                                                                               |                                                         |
|                                                                               |                                                         |
| *City:                                                                        |                                                         |
| *State: VA                                                                    |                                                         |
| Zip:                                                                          |                                                         |

A screen will be displayed confirming your action:

| Creating Storage Location                                                               |
|-----------------------------------------------------------------------------------------|
| Storage Location with barcode 0000012408 successfully created at 01/23/2015 1:13:38 PM. |

#### **Records Management Office Approval of Physical Storage Locations**

When you create a new storage location a message will be sent to the Records Management Office and your storage location will be marked as "pending." The Records Management Office will review the storage location and contact you to confirm that the location meets the <u>Institutional Physical Records Storage</u> <u>Standards</u>.

If your storage location meets the standards, the status of your location will be upgraded to "approved". If your storage location does not meet the standards the location will be marked "not approved" and you will be advised to move the records to an approved storage location as soon as possible.

The <u>University Records Management Policy</u> requires that physical records be stored in compliance with the storage standards. If you have questions, please contact the Records Management Office (<u>urma-help@virginia.edu</u>).

#### Moving Records to Storage

Within URMA, if the records are being moved to **OFF-SITE STORAGE** (one of the University-managed storage vendors), you will "**REQUEST A PICKUP**". If the records are being moved to in-office or on-site storage, you will "**TRANSFER**" those records. Both of these options are located under the "ACTIVITY" tab.

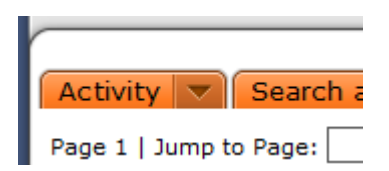

Begin by displaying your records from the Records Home Page Grid.

Select the records you wish to move to storage by either checking the box to the left of each record, or SELECT ALL by checking the box to the left of the column heading STORAGE TYPE.

| Attachments                  | Schedules Users Records          | Disposition Notices                                        | Storage Locations          | ch Projects |
|------------------------------|----------------------------------|------------------------------------------------------------|----------------------------|-------------|
| Click to Select .<br>Records | All <u>t Search</u>              |                                                            |                            |             |
| [2] Page 3 [4] [5]           | Create and Update                | Data Removal     Ca     Ca     Generation found 42 Records | art 💌                      |             |
| Storage Type Lega            | cy Box Number Date Range - Begin | ning Date Range - Ending                                   | Scheduled Disposition Date | Reco        |
| Physical                     | 07/01/2010                       | 06/30/2011                                                 | 07/01/2014                 | 0000        |
| Physical                     | 01/01/1999                       | 12/31/1999                                                 | 07/01/2003                 | 0000        |
| Physi                        | 01/1999                          | 12/31/1999                                                 | 07/01/2003                 | 0000        |
| Click                        | to Select                        | 05/01/2014                                                 |                            | 0000        |
| 🗖 Physi Individ              | ual Record p1/2004               | 12/31/2004                                                 |                            | 0000        |
| Physica.                     | 02/2000                          | 10/31/2011                                                 | 01/01/2012                 | 0000        |
| Physical                     | 04/08/2012                       | 05/08/2014                                                 |                            | 0000        |
| Physical                     | 01/01/1990                       | 12/31/1990                                                 |                            | 0000        |
|                              |                                  |                                                            |                            |             |

#### **REQUEST A PICKUP:** Moving Records to Records Management Office-Approved Storage Vendor

NOTE: Please visit

[http://www.virginia.edu/recordsmanagement/storage/physicalstorage.html] before requesting any pickup in order to review the vendor charges and create an account with the vendor.

If the records you have selected from the Home Page Grid are being moved to one of the approved storage vendors, you will **"REQUEST A PICKUP**" from the ACTIVITY tab. The screen below will be displayed.

|                                                                                          | 🔊 Preferences 时 Labels 📄 Reports 💆 Requests 🖉 Admin 💟 Dasht       | poard 🕘 Help 🗮 Print            | Logout                    |
|------------------------------------------------------------------------------------------|-------------------------------------------------------------------|---------------------------------|---------------------------|
|                                                                                          |                                                                   |                                 |                           |
| Request Items to be p                                                                    | icked up                                                          |                                 | Request Cancel            |
| Items to be picked up:<br>Page 1   Jump to Page:                                         | Go                                                                |                                 | ^                         |
| Change Destination                                                                       | Record Description                                                | Current Location                | Home Location Destination |
| Apply                                                                                    | 0000012398: State and Local Funds Financial Records [sel5b/22011] | 👤 sel5b - Sue Breeden [22011] O |                           |
| Apply                                                                                    | 0000012399: State and Local Funds Financial Records [sel5b/22011] | 👤 sel5b - Sue Breeden [22011] O |                           |
| Apply                                                                                    | 0000012400: State and Local Funds Financial Records [sel5b/22011] | sel5b - Sue Breeden [22011] O   |                           |
| Apply                                                                                    | 0000012401: State and Local Funds Financial Records [sel5b/22011] | 👤 sel5b - Sue Breeden [22011] O |                           |
| Apply                                                                                    | 0000012402: State and Local Funds Financial Records [sel5b/22011] | 👤 sel5b - Sue Breeden [22011] O |                           |
| Enter, scan, or click the Sear<br>location, then click Apply to s<br>checked rows above: | ch button to specify a Search<br>et the destination for Apply All | ?                               |                           |
| Comments:                                                                                |                                                                   |                                 | *)<br>*                   |

You will need to find the storage location you want to use in URMA. Click on SEARCH to display the screen below.

From this screen, you have the option to search on **Users**, **Storage Locations or Shelves.** (Shelves is a feature of URMA not yet implemented). For approved storage vendors, select the **Storage Locations** tab, enter the vendor's name in the Facility Name field using the % wild card on either end of your search term (e.g. %Patterson Pope% or %EDM%) and click Search to display the results.

|                                                    | Labels 📄 Reports 👤 Requests 🔎 Ad              | min 💟 Dashboard 🔞 Help | 🗮 Print                         |                      |                      | Logout   |
|----------------------------------------------------|-----------------------------------------------|------------------------|---------------------------------|----------------------|----------------------|----------|
| Pewendir<br>infolinx                               |                                               |                        |                                 |                      |                      |          |
| Request Items to be picked up                      |                                               |                        |                                 |                      | Request              | Cancel   |
| Change Destination Record Descript                 | ion                                           |                        | Current Location                | Home Locat           | ion Destination      | <b>^</b> |
| Apply 0000012398: State                            | e and Local Funds Financial Records [sel5b/22 | 2011]                  | 👤 sel5b - Sue Breeden [22011] O | )                    |                      |          |
| Apply 0000012399: State                            | e and Local Funds Financial Records [sel5b/22 | 2011]                  | 👤 sel5b - Sue Breeden [22011] 🔇 | )                    |                      |          |
| Apply 0000012400: State                            | e and Local Funds Financial Records [sel5b/22 | 2011]                  | 👤 sel5b - Sue Breeden [22011] 🔇 | )                    |                      |          |
| Apply 0000012401: State                            | e and Local Funds Financial Records [sel5b/22 | 2011]                  | 👤 sel5b - Sue Breeden [22011] 🔾 | )                    |                      |          |
| Apply 0000012402: State                            | e and Local Funds Financial Records [sel5b/22 | 2011]                  | 👤 sel5b - Sue Breeden [22011] 🔇 | )                    |                      |          |
| Enter, scan, or click the Search button to specify |                                               | Search ?               |                                 |                      |                      | E        |
| for checked rows above:                            |                                               | Locations Shelves      |                                 |                      |                      |          |
|                                                    |                                               |                        |                                 |                      |                      |          |
|                                                    | Computing ID Role                             | First Name             | Last Name                       | Computing ID         | Primary Organization |          |
|                                                    | Search Clear (Rollover for Curren             | t Search)              |                                 |                      |                      |          |
|                                                    |                                               |                        |                                 |                      |                      |          |
|                                                    | Page 1   Jump to Page: Go Th                  | e search found 0 Users |                                 |                      |                      |          |
|                                                    |                                               | Role First Name        | Last Name                       | Primary Organization |                      |          |
|                                                    | Apply All                                     |                        |                                 |                      |                      | -        |

In the example below, the records are to be moved to long-term storage with approved storage vendor EDM Americas. The search criteria '%EDM%' was entered in the Facility Name field. After clicking the SEARCH button, the EDM vendor information was displayed. At this point, simply click on the radio button next to the facility name to select it.

|                    |                           | <b>A</b> Home                  | O <sup>® Preferences</sup>                      | Labels 🔒 Reports 🛃 Reque              | sts 📌 Admin 💽           | Dashboard 🔘 Hel         | p 🛱 Print                         |                                   |                          |              | Logout |
|--------------------|---------------------------|--------------------------------|-------------------------------------------------|---------------------------------------|-------------------------|-------------------------|-----------------------------------|-----------------------------------|--------------------------|--------------|--------|
| URI<br>Privered br | MA                        |                                |                                                 |                                       |                         |                         |                                   |                                   |                          |              |        |
| Requ               | lest Ite                  | ms to be j                     | picked up                                       |                                       |                         |                         |                                   |                                   |                          | Request      | Cancel |
|                    | pply                      |                                | 0000012399: State                               | and Local Funds Financial Recor       | ds [sel5b/22011]        |                         | sel5b - Sue Bree                  | eden [22011] 💟                    |                          |              | ~      |
|                    | pply                      |                                | 0000012400: State                               | and Local Funds Financial Recor       | ds [sel5b/22011]        |                         | 👤 sel5b - Sue Bree                | eden [22011] Ο                    |                          |              |        |
|                    | pply                      |                                | 0000012401: State                               | and Local Funds Financial Recor       | ds [sel5b/22011]        |                         | 👤 sel5b - Sue Bree                | eden [22011] 🗿                    |                          |              |        |
|                    | pply                      |                                | 0000012402: State                               | and Local Funds Financial Recor       | ds [sel5b/22011]        |                         | 👤 sel5b - Sue Bree                | eden [22011] Ο                    |                          |              |        |
| Enter<br>a loci    | , scan, or<br>ation, ther | click the Sea<br>click Apply t | rch button to specify<br>to set the destination |                                       | Search                  | 2                       |                                   |                                   |                          |              |        |
| for cl             | hecked rou                | ws above:                      |                                                 |                                       | Storage Location        | s Shelves               |                                   |                                   |                          |              |        |
|                    |                           |                                |                                                 |                                       |                         |                         | Cada Ouraniaa                     | tion Norma                        | t Nama City              |              |        |
|                    |                           |                                |                                                 | %EDM%                                 | kno Approval Statt      |                         |                                   |                                   |                          |              |        |
|                    |                           |                                |                                                 | Search Clear (Rollover                | for Current Search      | <u>1)</u>               |                                   |                                   |                          |              |        |
|                    |                           |                                |                                                 | Page 1   Jump to Page:                | G0 The search fo        | ound 1 Storage Location | 1                                 |                                   |                          |              |        |
|                    |                           |                                |                                                 | Storage Location Quick<br>Description | URMO Approval<br>Status | Organization<br>Code    | Organization Name                 | Contact Name                      | Contact Email<br>Address |              | State  |
|                    |                           |                                |                                                 | EDM Americas:                         | Approved                | 22011                   | IT-Info. Sec'ty, Pol.,<br>& Recds | Univ Records<br>Management Office | records@virginia.edu     | Gordonsville | VA     |
|                    |                           |                                |                                                 |                                       |                         |                         |                                   |                                   |                          |              |        |
|                    |                           |                                |                                                 | Apply All                             |                         |                         |                                   |                                   |                          |              |        |

You will be returned to a screen similar to the one below. You may enter **COMMENTS**. Notice that EDM, like every item in URMA, has a tracking number.

|                                                                                          | O <sup>®</sup> Preferences                       | bels 🕞 Reports 👤                         | Requests 🖉 Admin    | Dashboard |       | Print                         |               |             | Logout |
|------------------------------------------------------------------------------------------|--------------------------------------------------|------------------------------------------|---------------------|-----------|-------|-------------------------------|---------------|-------------|--------|
|                                                                                          |                                                  |                                          |                     |           |       |                               |               |             |        |
| Request Items to be pi                                                                   | icked up                                         |                                          |                     |           |       |                               |               | Request     | Cancel |
| Page 1 L Jump to Page:                                                                   | Go                                               |                                          |                     |           |       |                               |               |             | ^      |
| Change Destination                                                                       | Record Description                               |                                          |                     |           | Curre | ent Location                  | Home Location | Destination |        |
| Apply                                                                                    | 0000012398: State a                              | nd Local Funds Financial                 | Records [sel5b/2201 | 1]        | 2     | sel5b - Sue Breeden [22011] 🗿 |               |             |        |
| Apply                                                                                    | 0000012399: State a                              | nd Local Funds Financial                 | Records [sel5b/2201 | 1]        | 2     | sel5b - Sue Breeden [22011] O |               |             |        |
| Apply                                                                                    | 0000012400: State a                              | nd Local Funds Financial                 | Records [sel5b/2201 | 1]        | 2     | sel5b - Sue Breeden [22011] 📀 |               |             |        |
| Apply                                                                                    | 0000012401: State a                              | nd Local Funds Financial                 | Records [sel5b/2201 | 1]        | 2     | sel5b - Sue Breeden [22011] O |               |             |        |
| Apply                                                                                    | 0000012402: State a                              | nd Local Funds Financial                 | Records [sel5b/2201 | 1]        | 2     | sel5b - Sue Breeden [22011] O |               |             |        |
| Enter, scan, or click the Sear<br>location, then click Apply to s<br>checked rows above: | ch button to specify a<br>et the destination for | EDM Americas:<br>0000009677<br>Apply All |                     | Search    | )     |                               |               |             | E      |
|                                                                                          |                                                  |                                          |                     | _         |       |                               |               |             |        |
| Comments:                                                                                |                                                  |                                          | .:                  |           |       |                               |               |             | ~      |

Click **APPLY** to change the destination to EDM or if there are multiple records you may use the **APPLY ALL** button to update all records on the screen. If you have multiple pages of records to move, you will need to **APPLY** the destination on each page. You may also enter any other relevant information in the **COMMENTS** box. Once you select **APPLY** the new destination will be displayed on the screen.

| Home                                                                                  | O <sup>®</sup> Preferences                         | bels 📳 Reports 👌                         | 🛃 Requests 🔑 Adm      | in 💟 Dashboard | 🕑 Help 📇 Print                |               |               | Logout |
|---------------------------------------------------------------------------------------|----------------------------------------------------|------------------------------------------|-----------------------|----------------|-------------------------------|---------------|---------------|--------|
| URMA<br>Powered by<br>infolinx                                                        |                                                    |                                          |                       |                |                               |               |               |        |
| Request Items to be                                                                   | picked up                                          |                                          |                       |                |                               |               | Request       | Cancel |
|                                                                                       |                                                    |                                          |                       |                |                               |               |               |        |
| Page 1   Jump to Page:                                                                | Go<br>Record Description                           |                                          |                       |                | Current Location              | Home Location | Destination   |        |
| Anniv                                                                                 | 0000012398: State and                              | Local Funds Financia                     | I Records [sel5b/2201 | 1]             | sel5b - Sue Breeden [22011] O | nome Location | EDM Americas: |        |
| Apply                                                                                 | 0000012399: State and                              | Local Funds Financia                     | I Records [sel5b/2201 | 1]             | sel5b - Sue Breeden [22011] O |               | EDM Americas: |        |
|                                                                                       | 0000012400: State and                              | Local Funds Financia                     | I Records [sel5b/2201 | 1]             | sel5b - Sue Breeden [22011] O |               | EDM Americas: |        |
| Apply                                                                                 | 0000012401: State and                              | Local Funds Financia                     | I Records [sel5b/2201 | 1]             | sel5b - Sue Breeden [22011] O |               | EDM Americas: |        |
| Apply                                                                                 | 0000012402: State and                              | Local Funds Financia                     | l Records [sel5b/2201 | 1]             | sel5b - Sue Breeden [22011] O |               | EDM Americas: |        |
| Enter, scan, or click the Sea<br>location, then click Apply to<br>checked rows above: | rch button to specify a<br>set the destination for | EDM Americas:<br>0000009677<br>Apply All |                       | Search         |                               |               |               | Е      |
|                                                                                       |                                                    |                                          |                       |                |                               |               |               |        |
| Comments:                                                                             |                                                    |                                          |                       |                |                               |               |               | -      |

Click **REQUEST** to notify the Records Management Office that you have records to be picked up. A confirmation screen similar to the one below will be displayed.

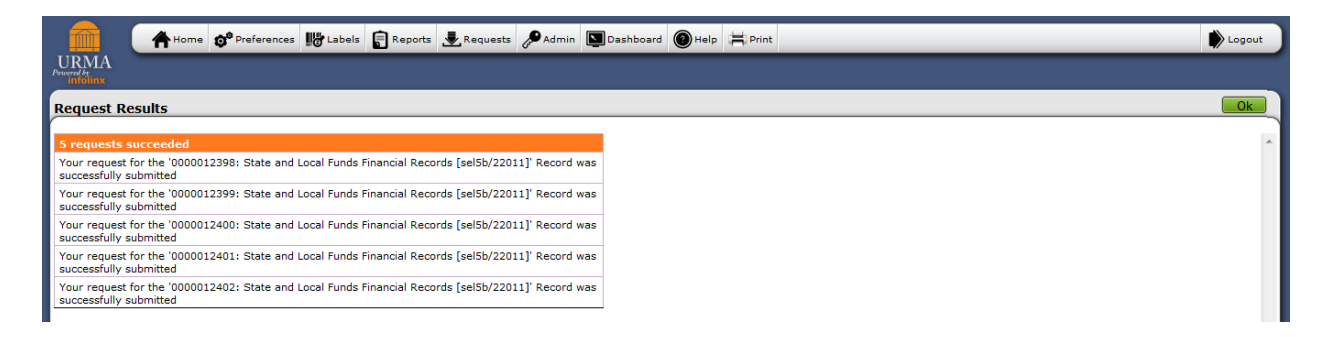

The Records Management Office will contact you via email about obtaining labels from the vendor, scheduling a date for pickup, and further instructions. Once the records have been picked up, you do not need to do anything further in URMA with these records until they have met retention. At that time, you will receive an email explaining what needs to be done to either dispose of or archive these records.

## TRANSFER: Moving Records In-Office, On-Site or to Non-Approved Off-Site Storage

If the records you have selected on the Home Page Grid are being moved to IN-OFFICE, ON-SITE or to non-approved off-site storage you will select **"TRANSFER**" from the ACTIVITY tab. A screen similar to the one below will be displayed.

|                                               | Home 🔊 Preferences 🎼 Labels 😭 Reports 🛃 Requests 🔊 Admin 🔛 Dashboard 🎯 Help 🗮 Print | Logout          |
|-----------------------------------------------|-------------------------------------------------------------------------------------|-----------------|
| Powered by<br>infolinx                        |                                                                                     |                 |
| Transfer Items                                |                                                                                     | Transfer Cancel |
| Items to be transferre                        | sd:                                                                                 |                 |
| Change This List 🚭                            | Page 1   Jump to Page: Go                                                           |                 |
|                                               | Record Description                                                                  |                 |
|                                               | 0000012403: State and Local Funds Financial Records [sel5b/22011]                   |                 |
|                                               | 0000012404: State and Local Funds Financial Records [sel5b/22011]                   |                 |
|                                               | 0000012405: State and Local Funds Financial Records [sel5b/22011]                   |                 |
|                                               | 0000012406: State and Local Funds Financial Records [sel5b/22011]                   |                 |
|                                               | 0000012407: State and Local Funds Financial Records [sel5b/22011]                   |                 |
| Items will be transfer                        | red to this location:                                                               |                 |
| Enter, scan, or click<br>desired destination: | the Search button to specify the Search Wake Home Location                          |                 |

You will need to first locate the storage location you want to you. Click on **SEARCH** to display the screen below.

| <b>1</b>                                           | me 👩 <sup>0</sup> Preferences 📲 | Labels 🔋 Reports        | Requests        | 🔎 Admin 🚺 Dashbo                     | ard 🕜 Help 😫 Print   | :                    |                 |                          |           | Logout |
|----------------------------------------------------|---------------------------------|-------------------------|-----------------|--------------------------------------|----------------------|----------------------|-----------------|--------------------------|-----------|--------|
| URMA<br>Powered by<br>infolinx                     |                                 |                         |                 |                                      |                      |                      |                 |                          |           |        |
| Transfer Items                                     |                                 |                         |                 |                                      |                      |                      |                 |                          | Transfer  | Cancel |
| Items to be transferred:                           |                                 |                         |                 |                                      |                      |                      |                 |                          |           |        |
| Change This List 🏼 🕤                               | Page 1   Jump to Page:          | Go                      |                 |                                      |                      |                      |                 |                          |           |        |
|                                                    | Record Description              |                         |                 |                                      |                      |                      |                 |                          |           |        |
|                                                    | 0000012403: State and L         | ocal Funds Financial Re | cords [sel5b/22 | 011]                                 |                      |                      |                 |                          |           |        |
|                                                    | 0000012404: State and L         | ocal Funds Financial Re | cords [sel5b/22 | 011]                                 |                      |                      |                 |                          |           |        |
|                                                    | 0000012405: State and L         | ocal Funds Financial Re | cords [sel5b/22 | 011]                                 |                      |                      |                 |                          |           |        |
|                                                    | 0000012406: State and L         | ocal Funds Financial Re | cords [sel5b/22 | 011]                                 |                      |                      |                 |                          |           |        |
|                                                    | 0000012407: State and L         | ocal Funds Financial Re | cords [sel5b/22 | 011]                                 |                      |                      |                 |                          |           |        |
| Items will be transferred                          | to this location:               |                         |                 |                                      |                      |                      |                 |                          |           |        |
| Enter, scan, or click the the desired destination: | Search button to specify        |                         |                 | Search ?                             |                      |                      |                 |                          |           | E      |
|                                                    |                                 |                         | Jsers 🕢 Sto     | rage Locations                       | Shelves              |                      |                 |                          |           | _      |
|                                                    |                                 | Facility Name           | URMO A          | Approval Status Or<br>urrent Search) | ganization Code      | Organization Name    | Contact Nan     | ne City                  |           |        |
|                                                    |                                 | Page 1   Jump to Pa     | age: Go         | The search found 0 St                | orage Locations      |                      |                 |                          |           |        |
|                                                    |                                 | Storage Location        | on Quick        | URMO Approval<br>Status              | Organization<br>Code | Organization<br>Name | Contact<br>Name | Contact Email<br>Address | City Stat | e      |
|                                                    |                                 |                         |                 |                                      |                      |                      |                 |                          |           | J .    |

From this screen, you have the option to search on **Users**, **Storage Locations or Shelves.** (Shelves is a feature of URMA not yet implemented). Select the **Storage Locations** tab, enter the storage location name in the Facility Name field using the % wild card (e.g. %Patterson Pope% or %EDM%) and click Search to display the results.

In the example below, the records are to be moved to the **on-site office** of the Test Storage Location at 2400 Old Ivy Road. The search criteria '%Test%' was entered in the Facility Name field which returned the results below. At this point, click on the radio button next to the facility name to select it, check the box "**Make** 

Home Location", and then click the TRANSFER button.

| 💼 ( 🏦                                         | ome 🔊 Preferences 🔢                                               | Labels 📄 Reports 🛃 Requests           | Admin Das               | hboard 🕐 Help 🛱      | Print                             |                 |                          |                 |         |
|-----------------------------------------------|-------------------------------------------------------------------|---------------------------------------|-------------------------|----------------------|-----------------------------------|-----------------|--------------------------|-----------------|---------|
|                                               |                                                                   |                                       |                         |                      |                                   |                 |                          |                 |         |
| ransfer Items                                 |                                                                   |                                       |                         |                      |                                   |                 |                          | Transf          | er Canc |
|                                               | 0000012404: State and Lo                                          | cal Funds Financial Records [sel5h/:  | 20111                   |                      |                                   |                 |                          |                 |         |
|                                               | 00001245: State and Local Funds Financial Records [sel5b/2011]    |                                       |                         |                      |                                   |                 |                          |                 |         |
|                                               | 0000012406: State and Local Funds Financial Records [sel5b/22011] |                                       |                         |                      |                                   |                 |                          |                 |         |
|                                               | 0000012407: State and Local Funds Financial Records [sel5b/22011] |                                       |                         |                      |                                   |                 |                          |                 |         |
| ems will be transferre                        | d to this location:                                               |                                       |                         |                      |                                   |                 |                          |                 |         |
| Enter, scan, or click the desired destination | Search button to specify                                          |                                       | Search                  | 2                    |                                   |                 |                          |                 |         |
|                                               |                                                                   | 👤 Users) 🕢 Si                         | torage Locations        | Shelves              |                                   |                 |                          |                 |         |
|                                               |                                                                   | Facility Name URMO                    | Approval Status         | Organization Code    | Organization Na                   | me Conta        | act Name (               | City            |         |
|                                               |                                                                   | %Test%                                |                         |                      |                                   |                 |                          |                 |         |
|                                               |                                                                   | Search Clear (Rollover for            | Current Search)         |                      |                                   |                 |                          |                 |         |
|                                               |                                                                   |                                       |                         |                      |                                   |                 |                          |                 |         |
|                                               |                                                                   | Page 1   Jump to Page:Go              | The search found        | 1 Storage Location   |                                   |                 |                          |                 |         |
|                                               |                                                                   | Storage Location Quick<br>Description | URMO Approval<br>Status | Organization<br>Code | Organization Name                 | Contact<br>Name | Contact Email<br>Address |                 | State   |
|                                               |                                                                   | Test Storage Location - SEB:          |                         | 22011                | IT-Info. Sec'ty, Pol., &<br>Recds | SE Breeden      | sel5b@virginia.edu       | Charlottesville | VA      |
|                                               |                                                                   |                                       |                         |                      |                                   |                 |                          |                 |         |
|                                               |                                                                   |                                       |                         |                      |                                   |                 |                          |                 |         |

A confirmation of the transfer will be displayed on your screen:

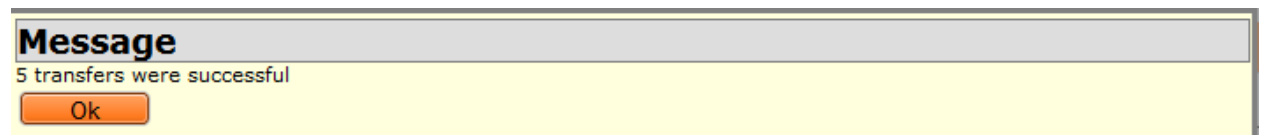

Physically place these records in the storage location at this point. You do not need to do anything further with these records in URMA until they have met retention. Once retention is met, you will receive an email explaining what needs to be done to either dispose of or archive these records.